## Инструкция для регистрации на сайте ГАНОУ ВО «Региональный центр «Орион»

- 1. Переходим по ссылке: <u>https://orioncentr.ru/</u>
- 2. Выбираем пункт Регистрация и заполняем все поля

| ¥ f 🛛 🗖                          | <b>Q</b> + 7 (473) 212-79-57                                             |                      |
|----------------------------------|--------------------------------------------------------------------------|----------------------|
| О ПРОЕКТЕ НОВОСТИ                | ОБРАЗОВАТЕЛЬНЫЕ ПРОГРАММЫ                                                | конкурсы олимпиады   |
| Главная > Регистрация            |                                                                          |                      |
| Регистрация                      | 1. Be                                                                    | ыбираете регистрацию |
| Кто Вы (обязательно)<br>Родитель |                                                                          |                      |
| Фамилия (обязательно)            | 2. Выбираете кто Вы.<br>3. Заполняете данные<br>(Все поля кроме Отчества |                      |
| Фамилия                          |                                                                          |                      |
| Имя (обязательно)                |                                                                          |                      |
| Имя                              | × 0033                                                                   | ательны)             |
| Отчество                         |                                                                          |                      |
| Отчество                         |                                                                          |                      |
| Телефон для связи (обязательно)  |                                                                          |                      |

Для учеников обязательны дополнительные поля:

| · ·····paq                                |                |
|-------------------------------------------|----------------|
|                                           |                |
| Кто Вы (обязательно)                      |                |
|                                           |                |
| Фамилия (обязательно)                     |                |
|                                           |                |
| Имя (обязательно)                         |                |
|                                           |                |
| Отчество                                  |                |
|                                           |                |
| Телефон для связи (обязательно)           |                |
|                                           |                |
| Ваш e-mail (обязательно)                  |                |
|                                           |                |
| Место учебы (обязательно)                 |                |
|                                           |                |
| Класс (обязательно)                       | Еспи Вы ученик |
|                                           | то обязательно |
| Согласие родителей Собор Файл не выбран.  | Файл Согласия  |
| Согласен на обработку персональных данных | родителей и    |
| Отправить                                 | место учёбы    |

3. На почту, указанную при регистрации, придёт логин и пароль. Входите на сайте в личный кабинет.

Выбираете смену «Английский/биология (олимпиадная)» в разделе «Профильные смены». Далее заполняете форму заявки, прикрепляете согласия на обработку персональных данных и отправляете.